# 國立高雄大學 教務證件申請系統

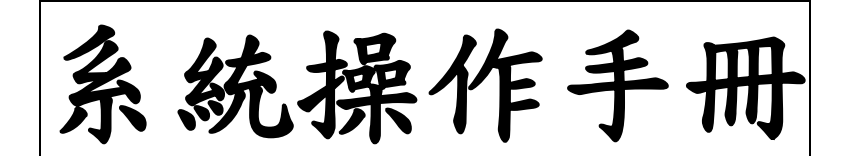

# 教務證件申請系統功能說明

# 1.1 連結網址

https://daaDoc.nuk.edu.tw •

# 1.2 功能列表

一般使用者透過瀏覽器連結至前台網址如上,並於登入後即可進行 以下功能操作,說明如下節。

| 項次 | 功能項目         |            |      | 備註說明 |
|----|--------------|------------|------|------|
| 1. |              | <b>戎</b> 〉 | 在校生  |      |
| 2. | 框站古华         | 金八         | 校友   |      |
| 3. | 11尺 5元 47 月已 | 登出         |      |      |
| 4. |              | 帳號資訊更新     |      |      |
| 5. |              | 訂單新增       | 訂單新增 |      |
| 6. | <b>盐</b> 政   | 訂單結帳       |      |      |
| 7. | 教務超什中萌       | 訂單查詢       |      |      |
| 8. |              | 訂單刪除       |      |      |

表 1-1: 教務證件申請系統前台-操作功能列表

# 1.3 功能說明

連結至教務證件申請系統前台首頁如下圖,首頁內可點選各項事項說明了解資訊,若為在校生或校友,則可選擇「登入」進入系統。

| <b>國文富雄大学</b><br>Wateral University of Kastaliang                                                                                               | 教務證件線上申請系統                                                                                  |  |
|----------------------------------------------------------------------------------------------------|---------------------------------------------------------------------------------------------|--|
| (二 車 <b>酒</b> 給明                                                                                                    |                                                                                             |  |
| :二 争填說明                                                                                                    | ★ 方均+-、目前 ≤ 杨维培 /应该                                                                         |  |
| 系统登入說明<br>                                                                                                    | <ul> <li>10.1 - 2 * 0 * 0 * 10 * 10 * 10 * 10 * 10 * 10</li></ul>                           |  |
| 教務證件說明<br>                                                                                                    | • <mark>8</mark> 8                                                                          |  |
| 3.3 THE 45                                                                                                    |                                                                                             |  |
|                                                                                                    |                                                                                             |  |
|                                                                                                    |                                                                                             |  |
|                                                                                                    |                                                                                             |  |
|                                                                                                    |                                                                                             |  |
|                                                                                                    |                                                                                             |  |
|                                                                                                    |                                                                                             |  |
|                                                                                                    |                                                                                             |  |
|                                                                                                    |                                                                                             |  |
|                                                                                                    |                                                                                             |  |
| © 2015 高雄大學 National University of Kaohsiung<br>81148 高雄木師梓區高雄大學語700號<br>700 Kaohsiung University Rd Nanzih District Kaohsiung 811 Taiwan R O C | 產現反映信補【尊重智慧財產權【網路使用規範要點<br>本系統所蒐集所簡款職具性個人互誘,僅以取負行改使用,<br>不只做其他用途,作單調經中並該單管回「首書問書保管之尊,以●總职法律 |  |

圖 1-2: 教務證件申請系統前台首頁

# 1.3.1 帳號功能

1.3.1.1 登入

| = 1 min € 1 m                                                                                                    | - >, >, -  |                                                                                                    |  |  |  |  |
|----------------------------------------------------------------------------------------------------|------------|----------------------------------------------------------------------------------------------------|--|--|--|--|
| <b>回文高雄大学</b><br>National University of Kachaikeng                                                                                                | 教務證件線上申請系統 |                                                                                                    |  |  |  |  |
| 請撰摆登入身分                                                                                                    |            |                                                                                                    |  |  |  |  |
|                                                                                                    |            |                                                                                                    |  |  |  |  |
|                                                                                                    | 在校生        |                                                                                                    |  |  |  |  |
|                                                                                                    |            |                                                                                                    |  |  |  |  |
|                                                                                                    |            |                                                                                                    |  |  |  |  |
|                                                                                                    |            |                                                                                                    |  |  |  |  |
|                                                                                                    |            |                                                                                                    |  |  |  |  |
|                                                                                                    |            |                                                                                                    |  |  |  |  |
|                                                                                                    |            |                                                                                                    |  |  |  |  |
| © 2015 高雄六學 National University of Kaohsiung<br>81148 高雄市桥桓區高雄大學路700號<br>700 Kaohsinn Elniversity Rd. Nanzih District Kaohsiung 811 Taiwan R.O.C. |            | ■見な状態和「毎重智慧財產權 <mark>種」</mark> 到路使用規範要訪<br>本系統所蒐集有關教職員生個人資訊。僅供教育行政使用,<br>不只的現地由現命。作業減級2000 前該業等回戶 普畫個首保營之實,以各類犯法律 |  |  |  |  |

## 登入時需選擇登入身分,區分為在校生及校友。

# 圖 1-3: 登入前身分選擇畫面

選擇在校生或校友身分後,會轉到登入畫面輸入帳號密碼, 須勾選畫面左下角之「我已同意」選項,再按下登入按鍵登入系 統。

| <b>一 國文高權大學</b><br>National University of Kanhaleng                                                                                                    | 教務證件總                                                                                                    | <b>艮</b> 上申請系統                                                   |                                              |  |
|----------------------------------------------------------------------------------------------------|----------------------------------------------------------------------------------------------------|------------------------------------------------------------------|----------------------------------------------|--|
|                                                                                                    |                                                                                                    |                                                                  |                                              |  |
| 校務研究資訊收集同意書<br>Agreement of Data Collection for Institutionat                                                                                                    | l Research of NUK                                                                                                    | 登                                                                | 入帳號                                          |  |
| 大數據的應用已經深入到每個人的生活之中。當你打開 Google Map 查看到建高<br>在享受大數據所帶來的便利了。                                                                                                    | 雄大學的道路交通是否順暢時,你已經                                                                                                    | 在                                                                | 校生:學務系統帳號/密碼                                 |  |
| 我們高雄大學成立有大數違分析中心與校務研究辦公室,其目的之一是希望透過<br>括:學習表現、校園APP、學生證使用、中請教務證件等等,做為學校進行校務<br>些習習,我們可以了解同學在學校留留的"熟點",進而對空間環證進行改善。                                                                                                    | 分析了解同學在高大的資訊數據,包<br>與教學改善的實徵依據。例如,透 過這                                                                                                    | Pa<br>a ii                                                       | ussword<br>已住碳號                              |  |
| 本校對所有數據的使用有巖譯之規範,完全確保每一個人倡賣的保障,而且用途                                                                                                    | 董限於校務研究之用。                                                                                                    |                                                                  | 登入                                           |  |
| 為能提供每位同學更好的服務,提升本校的校務品質,請共同支持本校校務研究                                                                                                    | <b>查訊收集。</b>                                                                                                    |                                                                  |                                              |  |
| We have lived with big data in all perspective of our daily life. For example<br>to find a smooth traffic on your way to NUK, you have already enjoyed the<br>data.                                                                                                    | , when you checked the Google Map<br>convenience and benefits of big                                                                                                    |                                                                  |                                              |  |
| We have Big Data Analysis Center and Office of Institutional Research (OIF<br>is to improve the quality of our teaching and student learning and to offer<br>making through the IR analysis of data collected from student sides such a<br>APP, academic performance and apply for academic certificate. For instan-<br>tion whice performance and apply for academic certificate. For instan- | a) at NUK. One of the main purposes<br>the evidence-based decision<br>as student ID cards, NUK campus<br>e, we may be able to renovate a<br>there at undert like to string. Why do |                                                                  |                                              |  |
| □ 我已同意                                                                                                    |                                                                                                    |                                                                  |                                              |  |
|                                                                                                    |                                                                                                    |                                                                  |                                              |  |
|                                                                                                    |                                                                                                    |                                                                  |                                              |  |
| © 2015 互持十局 National University of Kaphelung                                                                                                    |                                                                                                    | 金目后抽碎第1 黄重塑基时去增1 40% 注印的                                         | 27.00 PJ                                     |  |
| © 2015 高速入学 Induction Oniversity of NationSlung<br>81148 高速市橋特医高雄大学的2003<br>700 Kanhsiung Eniversity Rd. Nanzih District Kanhsiung 811 Taiwan R O C                                                                                                    |                                                                                                    | 急兒及供給利 等無償意料產權 網路使用與本系統所蒐集有關教職員生個人資訊,僅供教<br>不只做其他用除。作業過程中並請業簽同仁益 | 10. <u>余</u> 和<br>【育行政使用,<br>非患個音保管之者,以全歸犯法律 |  |

圖 1-4:前台帳號密碼輸入畫面

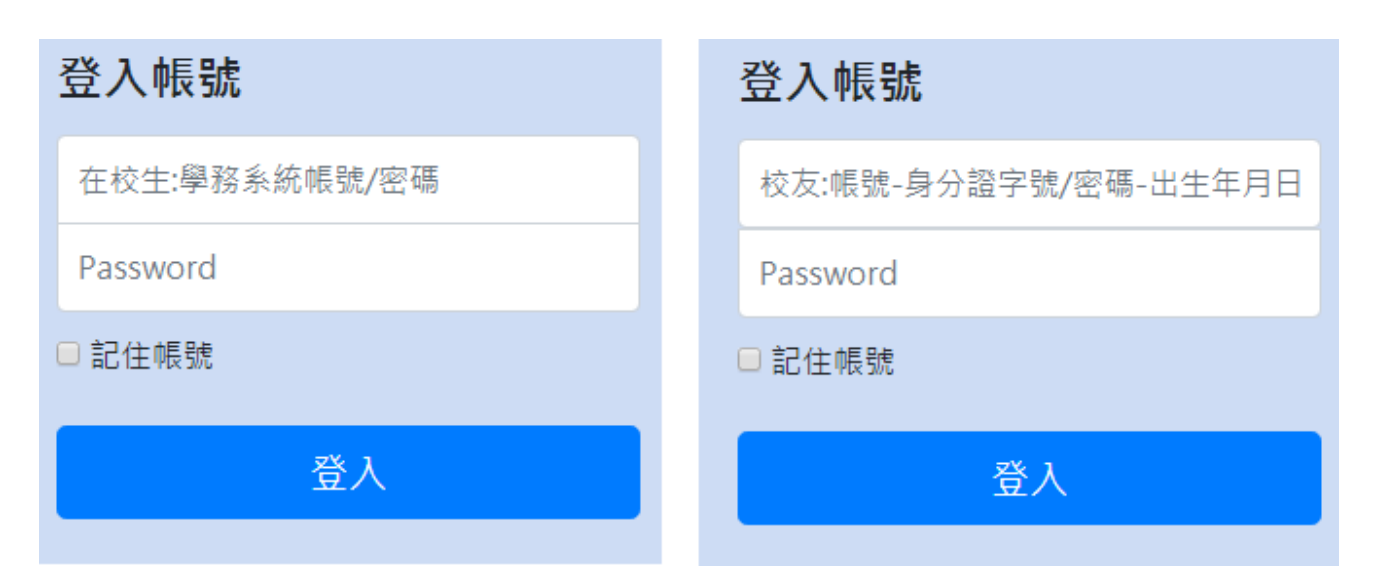

圖 1-5: 在校生、校友帳號密碼輸入提示

當以校友身分進行登入時,若使用者有多個學籍資料,則會跳出選擇畫面,使 用者須選擇欲登入之學籍資料,再按下「確認」按鍵即可登入系統。

| 請選擇登入學號  |     |         |               |       |       |
|----------|-----|---------|---------------|-------|-------|
| (請點擊選擇)  |     |         |               |       |       |
| 學號       | 部別  | 院別      | 系所 ♦          | 畢業年 ◆ | 在學年 🗢 |
| L1031209 | 無組別 | 人文社會科學院 | 運動健康與休閒<br>學系 | 105   | 103   |
| F0922314 | 無組別 | 法學院     | 財經法律學系        | 095   | 092   |
| 取消 確認    |     |         |               |       |       |

## 圖 1-6:校友登入選擇學籍資料

登入後將進入教務證件申請系統前台主畫面,頁面上方為系

## 統工具列,而頁面下方為證件列表。

| <b>2010年11月</b><br>Watheal University of Kasharung |                                                                         |      | 教務證件線上申請系統 |               |              |                  | 王王建(A1054138) |  |  |
|----------------------------------------------------|-------------------------------------------------------------------------|------|------------|---------------|--------------|------------------|---------------|--|--|
|                                                    | 教務證件申請                                                                  |      | <b>使</b> 使 |               |              | <b>↓</b><br>帳號登出 |               |  |  |
| :≡ ≉                                               | 牧務證件申請                                                                  |      |            |               |              |                  |               |  |  |
| 證件                                                 | 中語 費用結算 訂單查詢                                                            |      |            |               |              |                  |               |  |  |
| 篩趨                                                 | <b>寶寶料:</b> 請輸入關鍵字                                                      |      |            |               |              |                  |               |  |  |
| 筆數                                                 | t: •                                                                    |      |            |               |              |                  |               |  |  |
| #                                                  | 教務證件名稱                                                                  | 費用   | 數量         | 作業時間          | 備註           | 證件類型             | 功能            |  |  |
| 1                                                  | 中文在學證明書<br>Chinese cerificate of enrollment                             | 10元  | - 0 +      | 臨懂辦理/線上申請郵寄辦理 | 提供服務還項呼叫列印程式 | 在校生              | 十加入           |  |  |
| 2                                                  | 中文學期成績單<br>Chinese transcript of each semester                          | 10元  | - 0 +      | 翦櫃辦理/線上申請郵寄辦理 | 提供服務選項呼叫列印程式 | 在校生/畢業生          | <b>+</b> 加入   |  |  |
| 3                                                  | 中文學年成績單<br>Chinese transcript of each academic year                     | 10元  | - 0 +      | 篮櫃辦理/線上申請郵寄辦理 | 提供服務還項呼叫列印程式 | 在校生/畢業生          | +m\           |  |  |
| 4                                                  | 中文歷年成績單<br>Chinese transcript of all semesters                          | 10 元 | - 0 +      | 醫櫃辦理/線上申請郵寄辦理 | 提供服務還項呼叫列印程式 | 在校生/畢業生          | + m入          |  |  |
| 5                                                  | 中文學期名交證明書<br>Chinese certificate of class ranking of each semester      | 10 元 | - 0 +      | 臨極辦理/線上申請郵斋辦理 | 提供服務選項呼叫列印程式 | 在校生/畢業生          | <b>十</b> 加入   |  |  |
| 6                                                  | 中文學年名次證明書<br>Chinese certificate of class ranking of each academic year | 10 元 | - 0 +      | 篮磁辦理/線上申請鄧奇辦理 | 提供服務還項呼叫列印程式 | 在校生/罼業生          | + m A         |  |  |
| 7                                                  | 中文歷年名次證明書                                                               | 10 元 | - 0 +      | 脑櫃辦理/線上申講郵寄辦理 | 提供服務運項呼叫列印程式 | 在校生/畢業生          | + 加入          |  |  |

圖 1-7: 教務證件申請系統前台主畫面

1.3.1.1 登出

使用者登入後,畫面上方會顯示功能列,點選「帳號登出」 按鍵後,就會回到系統登入畫面,並顯示登出成功。

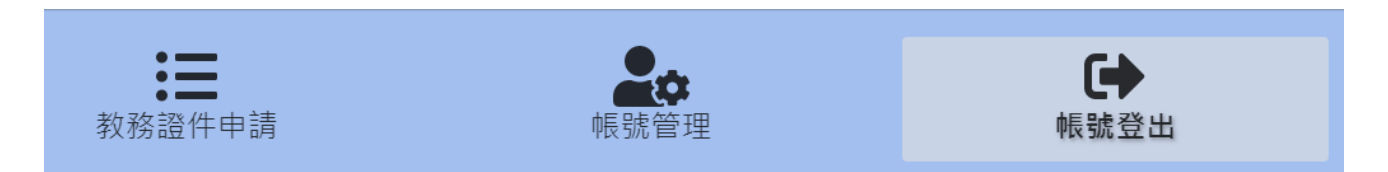

圖 1-8: 教務證件申請系統-帳號登出按鍵

| ●成功   |    |
|-------|----|
| 登出成功。 |    |
|       | 確認 |
|       |    |

#### 圖 1-9:登出成功畫面

此外,帳號登入有時效性,目前系統設計為登入閒置30分鐘後,登入驗證將逾時,網頁將自動登出,並跳轉至登入頁面。

1.3.1.2 帳號資訊更新

使用者可於上方按鍵按下「帳號管理」畫面,修改使用者基 本資訊,包含英文姓名、聯絡信箱、連絡電話、郵遞區號及地址 等資訊,聯絡信箱為系統發送證件寄出通知信時使用。

| <b>國文富</b> 都<br>National University | Taileasi University of Kaohsieng 教務證件線上申請系統 |            |                    |                    |  |
|-------------------------------------|---------------------------------------------|------------|--------------------|--------------------|--|
|                                     | 教務證                                         | 2件申請       | <b>使</b> 众<br>帳號管理 | <b>€</b> ●<br>帳號登出 |  |
| ♣₩帳號管理                              |                                             |            |                    |                    |  |
| 帳號ID                                |                                             |            |                    |                    |  |
| A1054138                            |                                             |            |                    |                    |  |
| 帳號姓名                                |                                             | 英文姓名       |                    |                    |  |
| 王X瑄                                 |                                             | mpm212311c |                    |                    |  |
| 聯絡信箱                                |                                             | 連絡電話       |                    |                    |  |
| test123@gma                         | il.com123                                   | 12345678   |                    |                    |  |
| 郵遞區號                                | 地址                                          |            |                    |                    |  |
| 123451                              | 臺北市南港區經貿二路66號13樓                            | lc         |                    |                    |  |
|                                     |                                             |            |                    |                    |  |
| 更新                                  |                                             |            |                    |                    |  |
| © 2015 高雄大學 Nat                     | ional University of Kaohsiung               |            | 意見反映信箱 尊重智慧財產權 網路使 | 用規範要點              |  |

圖 1-10: 帳號管理畫面

# 1.3.2 教務證件申請

#### 1.3.2.1 訂單新增

使用者進入教務證件申請畫面後,在證件申請頁籤內,調整 證件數量後按下「加入」按鍵,即可新增訂單,若目前已有未結 帳之訂單,則會將證件加入此訂單。

證件類型有區分為在校生、畢業生,若以在校生身分登入, 僅看得到「在校生」及「在校生/畢業生」種類之證件;若以校 友身分登入,僅看得到「畢業生」及「在校生/畢業生」種類之 證件。

| Compared Line and Line and Li |                                                                         | 教務證件線上申請系統 |       |                    |              |         | 王X地(A1054138) |
|----------------------------------------------------------------------------------------------------|-------------------------------------------------------------------------|------------|-------|--------------------|--------------|---------|---------------|
|                                                                                                    | 教務證件申請                                                                  |            | 帳號    | <b>全</b> 成<br>帳號管理 |              |         |               |
| :三 孝<br>###                                                                                                    | ሏ務證件申請<br><sub>申請 費用結算</sub> 訂 <sup>單</sup> 言詞                          |            |       |                    |              |         |               |
| 辞選<br>筆動                                                                                                    | <b>寶</b> 軒: 詳給人類與字<br>: •                                               |            |       |                    |              |         |               |
| #                                                                                                    | 教務證件名稱                                                                  | 費用         | 數量    | 作業時間               | 備註           | 證件類型    | 功能            |
| 1                                                                                                    | 中文在學證明書<br>Chinese cerificate of enrollment                             | 10 元       | - 0 + | 臨機辦理/線上申請郵寄辦理      | 提供服務還項呼叫列印程式 | 在校生     | + 70 A        |
| 2                                                                                                    | 中文學期成績單<br>Chinese transcript of each semester                          | 10 元       | - 0 + | 臨櫃辦理/線上申請郵寄辦理      | 提供服務還項呼叫列印程式 | 在校生/畢業生 | + m A         |
| 3                                                                                                    | 中文學年成績單<br>Chinese transcript of each academic year                     | 10 元       | - 0 + | 醫櫃辦理/線上申請郵泰辦理      | 提供服務還項呼叫列印程式 | 在校生/畢業生 | + 加入          |
| 4                                                                                                    | 中文歷年成績單<br>Chinese transcript of all semesters                          | 10 元       | - 0 + | 臨機辦理/線上申請郵寄辦理      | 提供服務還項呼叫列印程式 | 在校生/罼業生 | +mλ           |
| 5                                                                                                    | 中文學期名交證明書<br>Chinese certificate of class ranking of each semester      | 10 元       | - 0 + | 臨櫃辦理/線上申請郵臺辦理      | 提供服務還項呼叫列印程式 | 在校生/畢業生 | +加入           |
| 6                                                                                                    | 中文學年名次證明書<br>Chinese certificate of class ranking of each academic year | 10 元       | - 0 + | 醫髓辦理/線上申請郵寄辦理      | 提供服務處項呼叫列印程式 | 在校生/畢業生 | + mA          |
| 7                                                                                                    | 中文歷年名次證明書                                                               | 10元        | - 0 + | 臨櫃辦理/線上申請郵寄辦理      | 提供服務選項呼叫列印程式 | 在校生/畢業生 | + 加入          |

圖 1-11:證件申請畫面

# 1.3.2.1 訂單結帳

使用者切換至費用結算畫面,可察看目前尚未結帳之訂單項 目及金額,結帳步驟如畫面說明,步驟如下:

| <mark>阿四立高雄大學</mark><br>Katosai University ti Katosakaj  | 教務證件線上申請系統                                                                                |                        |  |  |
|----------------------------------------------------------|-------------------------------------------------------------------------------------------|------------------------|--|--|
| 教務證件申請                                                   | <b>全</b> 体<br>帳號管理                                                                        | <b>使</b> 新登出           |  |  |
| ∷ 教務證件申請                                                 |                                                                                           |                        |  |  |
| 職件申請 炙用処理 訂單直論<br>步驟一: 確認識件項目明細<br>11月時時:-20200226000001 |                                                                                           |                        |  |  |
| # 20年名編 # 220003000000<br># 20年名編 標準度<br>1 運動信封          | 學能         教量         單價         小計           -         1         +         5元         55 | ■ 動数人(姓名) 功能<br>〒 × 割除 |  |  |
| 證件項目總金額: 5 元                                             |                                                                                           |                        |  |  |
| 步驅二:選擇郵資<br>選擇郵資:、                                       |                                                                                           |                        |  |  |
| 爭實總金額: 0 元                                               |                                                                                           |                        |  |  |
| 步駆三:結紙確認<br>握件項目檢查額:5元                                   |                                                                                           |                        |  |  |
|                                                          | 結帳                                                                                        |                        |  |  |

## 圖 1-12:費用結算畫面

(1) 確認證件項目明細

使用者確認訂單項目及總金額是否正確,可按數量旁的「+」 及「-」按鍵進行數量調整,若需刪除項目,可按下右側「刪 除」按鍵刪除此項目。

步驟一:確認證件項目明細

| 訂單 | 订單編號: 20190924000001 |               |     |    |    |    |    |         |     |
|----|----------------------|---------------|-----|----|----|----|----|---------|-----|
| #  | 證件名稱                 |               | 學年度 | 學期 | 數量 | 單價 | 小計 | 繳款人(姓名) | 功能  |
| 1  | 英文在學證明書              |               |     |    | 1  | 10 | 10 |         | ★刪除 |
|    |                      |               |     |    |    |    |    |         |     |
|    |                      | 證件項目總金額: 10 元 |     |    |    |    |    |         |     |

圖 1-13:訂單結帳-確認證件項目明細

(2) 選擇郵資

使用者確認明細完成後,需再選擇證件寄出之方式,郵資金 額會隨著選擇之郵資不同變更。

#### 步驟二:選擇郵資

選擇郵資: 亞洲及大洋洲-郵資(含信封) ▼

#### 郵資總金額:121元

圖 1-14: 訂單結帳-選擇郵資

(3) 結帳確認

使用者確認明細及郵資後,可於結帳確認項目再次確認證件 總金額、郵資總金額及結帳總金額合計,使用者確認金額無 誤後,再按下畫面下方之結帳按鍵。

步驟三:結帳確認

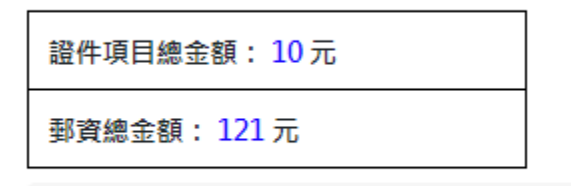

結帳總金額: 131元

圖 1-15: 訂單結帳-結帳確認

(4) 確認結帳資訊

使用者按下結帳按鍵後,會再跳出確認結帳資訊之視窗,若 需郵寄非自行取件之證件,使用者必須填入郵遞區號及寄送 地址之資訊,若訂單內包含「彌封信封」,則必須填入備註, 著名欲彌封之證件名稱及數量。

| 確認結帳資訊 ×                     |
|------------------------------|
| 中文姓名:                        |
| 英文姓名:                        |
| * 聯絡信箱:                      |
| * 聯絡電話:                      |
| * 郵遞區號:                      |
| * 寄送地址:                      |
| 備註(若訂單內含彌封信封,請註明欲彌封之證件名稱及數量) |
|                              |
| 取消 確認結帳                      |

圖 1-16: 確認結帳資訊畫面

繳費成功後,畫面會提示繳費成功,使用者此時需以繳款項 目編號,至多元繳費系統進行繳費。

| ✔ 成功                                          |    |
|-----------------------------------------------|----|
| 結帳成功,請至 多元繳费系統<br>繳款項目編號:FK513_20191002000001 |    |
|                                               | 確認 |

圖 1-17: 繳費成功畫面

## 1.3.2.1 訂單查詢

使用者可於訂單查詢畫面,查詢訂單目前狀態,包含訂單編 號、繳款項目編號、訂單日期、繳費狀態等資訊。

|                   | 国文高雄大<br>Lional University of Kaohs | <del>学</del><br>liung            |                   |            |            | 教務證        | 件線.    | 上申請系                          | 統                           |                                |             |  |
|-------------------|-------------------------------------|----------------------------------|-------------------|------------|------------|------------|--------|-------------------------------|-----------------------------|--------------------------------|-------------|--|
|                   |                                     |                                  | 教務證例              | <b>使</b> 使 |            |            | €●     |                               |                             |                                |             |  |
| :=                | 教務證件申請                              |                                  |                   |            |            |            |        |                               |                             |                                |             |  |
| 證(                | 牛申請 费用结算                            | 訂單查詢                             |                   |            |            |            |        |                               |                             |                                |             |  |
| 查                 | 自訂單: 詩輸入訂算                          | 星編號                              |                   |            | 查詢结帳日期(起始) | : 請選擇時間    | ñ 2    |                               |                             | 查詢結帳日期(結7                      | R): 詩選擇時間範團 |  |
| 查                 | 每繳款人:                               |                                  |                   |            |            |            |        | 選擇繳費狀態:                       | ▼ 查纳                        |                                |             |  |
| #                 | 訂單編號                                | 繳款項目編號                           | ☆ 訂單建立日期          | 繳款人        | 撤费狀態       | 繳款日期       | 都件號碼   | 證件金額(a)                       | 邽件金額(b)                     | 總金额(a+b)                       | 功能          |  |
| 1                 | 20190924000001                      | FK513_20191002000001             | 2019/10/02        |            | 已結帳        |            |        | 10                            | 121                         | 131                            | 1展開訂單 🖨 删除  |  |
| 2                 | 20190920000002                      | FK513_20190920000002             | 2019/09/20        |            | 已結帳        |            |        | 10                            | 93                          | 103                            | 1 展開訂單 🖨 副除 |  |
| 3                 | 20190918000001                      | FK513_20190918000002             | 2019/09/18        | A1054138   | 已繳费        | 2019/10/01 |        | 50                            | 0                           | 50                             | 1 展開紅翔      |  |
| 4                 | 20190918000002                      | FK513_20190918000004             | 2019/09/18        |            | 已結帳        |            |        | 130                           | 177                         | 307                            | 1 展開訂単 🖨 副除 |  |
| 5                 | 20190906000001                      | FK513_20190906000001             | 2019/09/06        | A1054138   | 已寄出        | 2019/09/11 | 123321 | 20                            | 139                         | 159                            | 1 展開訂單      |  |
|                   | < 1 2 >                             | 3                                |                   |            |            |            |        |                               |                             |                                |             |  |
|                   |                                     |                                  |                   |            |            |            |        |                               |                             |                                |             |  |
|                   |                                     |                                  |                   |            |            |            |        |                               |                             |                                |             |  |
|                   |                                     |                                  |                   |            |            |            |        |                               |                             |                                |             |  |
|                   |                                     |                                  |                   |            |            |            |        |                               |                             |                                |             |  |
| © 2015<br>81148 # | 高雄大學 National U<br>5雄市楠梓區高雄大學       | Iniversity of Kaohsiung<br>路700號 |                   |            |            |            |        | <u>意見反映信稿 尊重</u><br>本系统所蒐集有關教 | 智慧財產權   網路使  <br>效職員生個人資訊,僅 | <mark>用規範要點</mark><br>供教育行政使用, |             |  |
| 700. Kao          | hsiuna University F                 | Rd Nanzih District. Kaohsiur     | na 811. Taiwan. I | R.O.C.     |            |            |        | 不另做其他用途・作                     | #業過程中並請業管同                  | 仁美書個資保管之書,以                    | 免觸犯法律       |  |

圖 1-18:訂單查詢畫面

訂單繳款狀態說明如下:

表 1-19: 繳款狀態說明

| 繳款狀態 | 狀態說明                                     |
|------|------------------------------------------|
| 已結帳  | 表示訂單已於教務證件系統結帳,但尚未至多元繳<br>費系統繳款。         |
| 已繳費  | 表示訂單已於多元繳費系統繳款完成,但管理者尚<br>未寄出(尚未輸入郵件號碼)。 |
| 已寄出  | 表示訂單已由管理者寄出並輸入郵件號碼。                      |

使用者按下展開訂單時,可察看訂單之詳細內容。

| # | 訂單編號 ↑         | 缴款項目编號 ↑             | 訂單建立日<br>期 | 缴款人 | 幽書狀態 | 繳款<br>日期 | 郵件<br>皱碼 | 證件金額(a) | 郵件金額(b) | 總金額(a+b) | 功能          |
|---|----------------|----------------------|------------|-----|------|----------|----------|---------|---------|----------|-------------|
| 1 | 20190924000001 | FK513_20191002000001 | 2019/10/02 |     | 已結帳  |          |          | 10      | 121     | 131      | 1 開閉訂單 🔒 刪除 |
| 1 | 数项目 數量         | 證件金額 備註              |            |     |      |          |          |         |         |          |             |
| ġ | 英在學證明書 1       | 10                   |            |     |      |          |          |         |         |          |             |

圖 1-20:訂單查詢功能-展開訂單

## 1.3.2.2 訂單刪除

使用者按下刪除訂單,僅有已結帳之訂單可刪除,已繳費及 已寄出之訂單將無法進行刪除。刪除時將一併通知多元繳費系統 刪除此筆訂單資訊。

| 刪除訂單項目                    | × |
|---------------------------|---|
| 確認是否刪除「20190924000001」訂單? |   |
| 取消 刪除                     |   |

圖 1-21: 刪除訂單項目